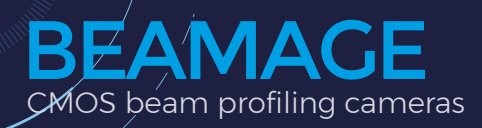

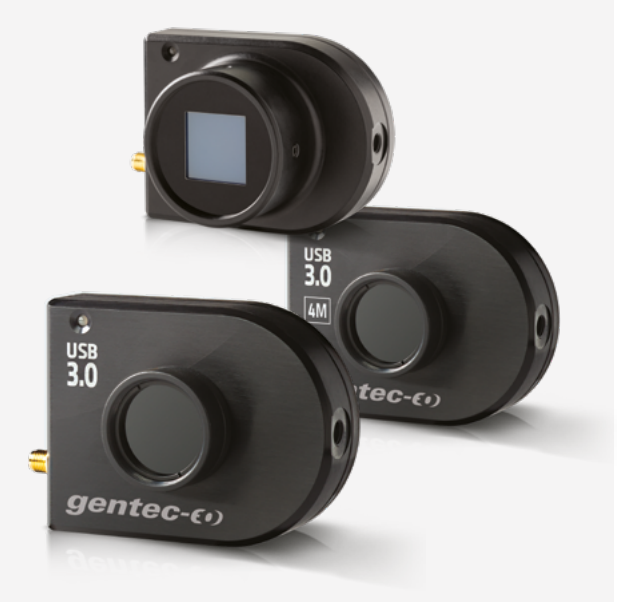

### INTUITIVE SOFTWARE INTERFACE

Easy to navigate interface, with many displays and control features:

- 2D, 3D and XY Displays
- Background Subtraction Function
- Unique "Animate" Function
- Gaussian Fit
- Semi-Log Graph

#### **KEY FEATURES**

USB 3.0 FOR THE FASTEST TRANSFER RATES Up to 10X faster than regular USB 2.0 connections

### HIGH RESOLUTION

2.2 and 4.2 Mpixels resolutions give accurate profile measurements of very small beams

### > LARGE APERTURES

- 11.3 x 6.0 mm for the Beamage-3.0
- 11.3 x 11.3 mm for the Beamage-4M
- 20.5 x 20.5 mm for the Beamage-4M-FOCUS

### > AVAILABLE WITH IR COATING

Beamage-IR cameras have a special phosphor coating for IR wavelengths (1495-1595 nm)

### ISO COMPLIANT

D4odefinition of diameter, centroid, ellipticity and orientation are ISO 11146:2004 and 11146:2005 compliant

### > EXTERNAL TRIGGER

To synchronize the camera with a pulsed laser

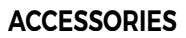

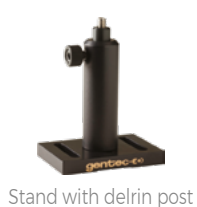

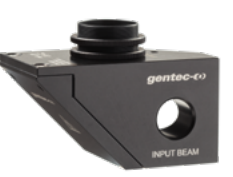

BA series optical attenuators

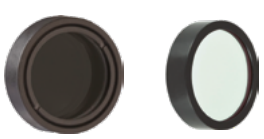

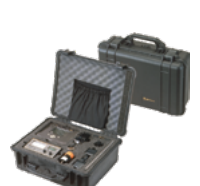

UV and IR filters

Pelican carrying case

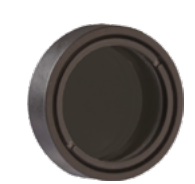

Stackable ND filters (0.5, 1.0, 2.0, 3.0, 4.0 & 5.0)

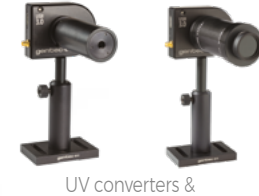

UV converters & IR adaptors

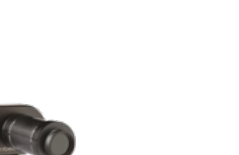

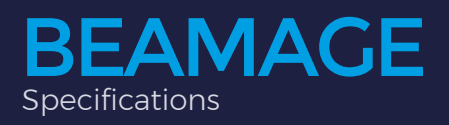

POWER DETECTORS

ENERGY DETECTORS

TERAHERTZ DETECTORS

DISPLAYS & PC INTERFACES

|                                   | gentec-(.)                                                                                                    | gentec-(+)                                    | 3.0<br>gentec-co                              | 3.0<br>Bentec-co                              |                                               |
|-----------------------------------|----------------------------------------------------------------------------------------------------|-----------------------------------------------|-----------------------------------------------|-----------------------------------------------|-----------------------------------------------|
|                                   | BEAMAGE-3.0                                                                                                    | BEAMAGE-3.0-IR                                | BEAMAGE-4M                                    | BEAMAGE-4M-IR                                 | BEAMAGE-4M-FOCUS                              |
| SENSOR TECHNOLOGY                 | CMOS                                                                                                    | CMOS<br>(with phosphor coating)               | CMOS                                          | CMOS<br>(with phosphor coating)               | CMOS<br>(with fiber optic taper)              |
| EFFECTIVE APERTURE                | 11.3 x 6.0 mm                                                                                                    | 11.3 x 6.0 mm                                 | 11.3 x11.3 mm                                 | 11.3 x 11.3 mm                                | 20.5 X 20.5 mm <sup>b</sup>                   |
| MEASUREMENT CAPABILITY            |                                                                                                    |                                               |                                               |                                               |                                               |
| Wavelength range                  |                                                                                                    |                                               |                                               |                                               |                                               |
| Camera only                       | 350 - 1150 nm                                                                                                    | 1495 - 1595 nm                                | 350 - 1150 nm                                 | 1495 - 1595 nm                                | 350 - 1150 nm                                 |
| With UG11-UV filter               | 250 - 370 nm                                                                                                    |                                               | 250 - 370 nm                                  |                                               |                                               |
| With B3-IR-filter                 | 1250 - 1350 nm                                                                                                    |                                               | 1250 - 1350 nm                                |                                               |                                               |
| Pixel count                       | 2.2 MPixels                                                                                                    | 2.2 MPixels                                   | 4.2 MPixels                                   | 4.2 MPixels                                   | 4.2 MPixels                                   |
| HxV                               | 2048 x 1088                                                                                                    | 2048 x 1088                                   | 2048 x 2048                                   | 2048 x 2048                                   | 2048 x 2048                                   |
| Minimum measurable beam           | 55 µm                                                                                                    | 70 µm                                         | 55 µm                                         | 70 µm                                         | 120 µm                                        |
| Frame rate                        |                                                                                                    |                                               |                                               | 6.2 fps at 4.2 MPixels (Full I                | Frame)                                        |
|                                   | 11 fps at 2.1 M                                                                                                    | Pixels (Full Frame)                           |                                               | 11.4 fps at 2.1 MPixels (2048                 | x 2048)                                       |
|                                   | 20 fps at 1.1 M                                                                                                    | Pixels (2048 x 544)                           |                                               | 18.6 fps at 1.1 MPixels (2048                 | 3 x 544)                                      |
|                                   | 32 fps at 0.066                                                                                                    | MPixels (256 x 256)                           |                                               | 32 fps at 0.066 MPixels (25                   | 6 x 256)                                      |
| RMS noise                         | 1000:1 (60 dB)                                                                                                    | 1000:1 (60 dB)                                | 1000:1 (60 dB)                                | 1000:1 (60 dB)                                | 1000:1 (60 dB)                                |
| DAMAGE THRESHOLDS                 |                                                                                                    |                                               |                                               |                                               |                                               |
| Maximum average power             | 1 W with ND filter                                                                                                    | 1 W with ND filter                            | 1 W with ND filter                            | 1 W with ND filter                            | 1 W with ND filter                            |
| Maximum density (1064 nm)         | 10 W/cm <sup>2</sup><br>0.1 J/cm <sup>2</sup>                                                                                                    | 10 W/cm <sup>2</sup><br>0.1 J/cm <sup>2</sup> | 10 W/cm <sup>2</sup><br>0.1 J/cm <sup>2</sup> | 10 W/cm <sup>2</sup><br>0.1 J/cm <sup>2</sup> | 10 W/cm <sup>2</sup><br>0.1 J/cm <sup>2</sup> |
| SOFTWARE                          |                                                                                                    |                                               |                                               |                                               |                                               |
| Displays                          | 2D, 3D, XY and Beam Tracking                                                                                                    |                                               |                                               |                                               |                                               |
| Display Features                  | 2D: Print Screen, Reset View, Show/Hide Beam Diameter<br>3D: Print Screen, Reset View, Top View<br>XY: Save Data, Zoom, Gaussian Fit, Semi-Log, Show/Hide Cursor, Show/Hide FWHM, Show/Hide 1/e <sup>2</sup><br>Beam Tracking: Save Data, Print Screen, Reset View, Zoom |                                               |                                               |                                               |                                               |
| Beam Diameter Definitions         | D4ơ (ISO compliant),<br>1/e² along crosshairs (13.5%)<br>FWHM along crosshairs (50%)<br>Custom (%)                                                                                                    |                                               |                                               |                                               |                                               |
| Buffer Controls                   | Open File, Save Current Data, Save All Data, Previous/Next Image, Clear Buffer, Animate                                                                                                    |                                               |                                               |                                               |                                               |
| Printing and Reports              | Full Report in Print Ready Format (2D, 3D, XY, Measures, Parameters)<br>Print Screen in BMP format (2D and 3D)                                                                                                    |                                               |                                               |                                               |                                               |
| PHYSICAL CHARACTERISTICS          |                                                                                                    |                                               |                                               |                                               |                                               |
| Sensor size                       | 11.3 x 6.0 mm                                                                                                    | 11.3 x 6.0 mm                                 | 11.3 x 11.3 mm                                | 11.3 x 11.3 mm                                | 11.3 x 11.3 mm                                |
| Sensor area                       | 0.67 cm <sup>2</sup>                                                                                                    | 0.67 cm <sup>2</sup>                          | 1.28 cm <sup>2</sup>                          | 1.28 cm <sup>2</sup>                          | 1.28 cm <sup>2</sup>                          |
| Effective aperture                | Same as sensor                                                                                                    | Same as sensor                                | Same as sensor                                | Same as sensor                                | 20.5 x 20.5 mm                                |
| Dimensions (not including filter) | 61H x 81.1W x 19.7D mm                                                                                                    | 61H x 81.1W x 19.7D mm                        | 61H x 81.1W x 19.7D mm                        | 61H x 81.1W x 19.7D mm                        | 61H x 81.1W x 46.5D mm                        |
| Weight (head only)                | 138 g                                                                                                    | 138 g                                         | 138 g                                         | 138 g                                         | 235 g                                         |
| ORDERING INFORMATION              |                                                                                                    |                                               |                                               |                                               |                                               |
| Product page                      |                                                                                                    |                                               |                                               |                                               |                                               |

a. With a typical pixel multiplication factor (PMF) of 1.8.

Specifications are subject to change without notice T 418.651.8003 | info@gentec-eo.com CUSTOM / OEM PRODUCTS

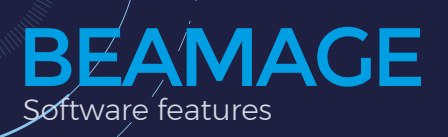

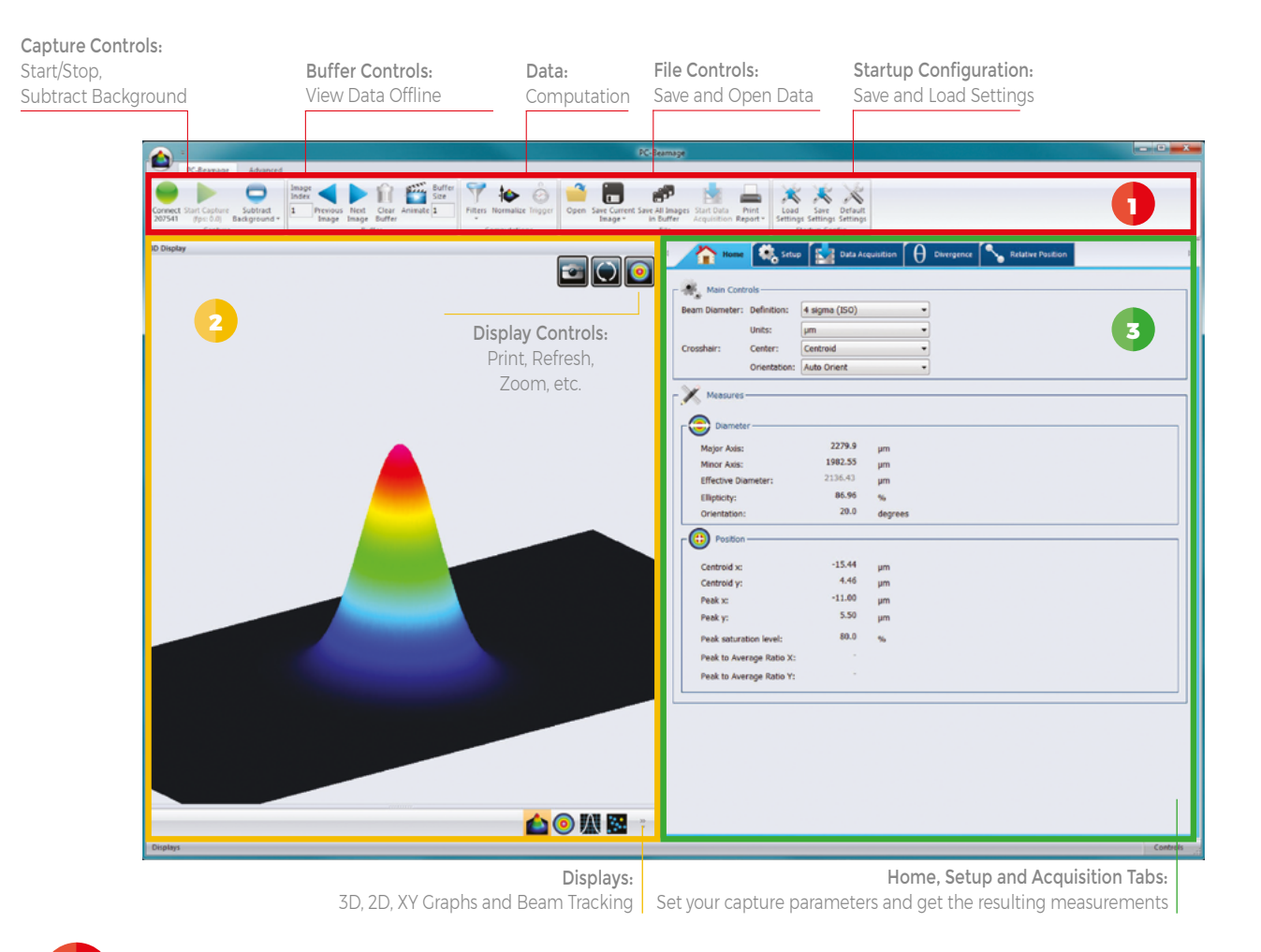

# MAIN CONTROLS

The upper part of the software includes all the main controls in a ribbon format. These controls are grouped by family: Capture Controls, File Controls, Buffer Controls, M2 Controls and Data Computations. The last includes very useful filters and a normalization function.

# DISPLAYS

3

The left-hand side of the software is the display panel. Four displays are available: 3D, 2D, XY (cross-sectional graphs along the crosshairs) and Beam Tracking. The desired display is selected by clicking on the corresponding icon at the bottom of the panel. Print screen controls are available for the 3D, 2D and Beam Tracking displays. They allow the user to save an image of the current view in BMP format.

# HOME AND SETUP TABS

The right-hand side of the software contains the Home, Setup and Data Acquisition tabs. The Home tab allows the user to select the main controls for his measurements (Beam Diameter Definition, Crosshair Center and Orientation) and displays the resulting measurements below. The Setup tab allows the user to set the measurement parameters (Exposure Time, Image Orientation and Averaging, Active Area, etc.) and the Data Acquisition tab allows the user to save measurements with or without full images, to enter the Sampling Rates and a Total Duration for the Acquisition. More tabs with advanced controls are available when clicking on the Show/Hide Options button in the Computations panel.

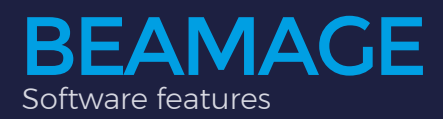

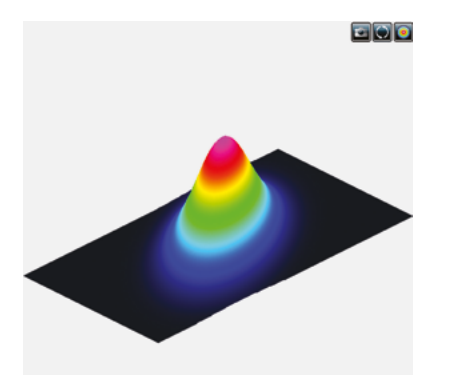

1

### **3D DISPLAY**

The 3D display shows the actual shape of the beam. It is possible to easily zoom, pan and rotate the image. The Reset button puts the data back in its original configuration. This display also features a Print Screen button to save the latest image in BMP format.

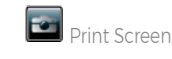

format.

💽 Select

**2D DISPLAY** 

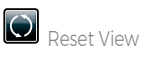

Print

Screen

💿 Top View

The 2D display features the crosshairs (set to the major and minor axis or along a specific angle) and the measured diameters of the beam. These diameters vary with the chosen definition (4-sigma, FWHM, 1/e2, etc.) and the display can be turned ON or OFF. The Print Screen button allows to save a picture of the current screen in BMP POWER DETECTORS

109

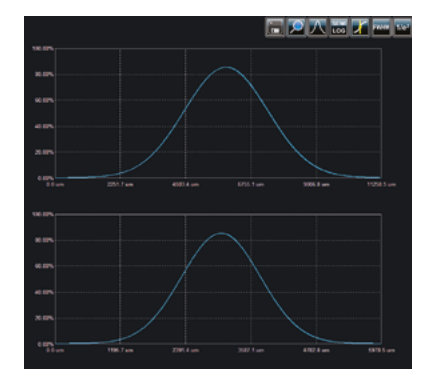

Crosshairs

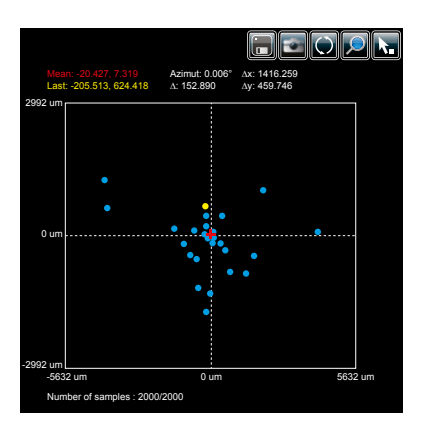

### XY DISPLAY

Active Area

The XY display plots cross-sectional graphs of the beam along the crosshairs. This display features many useful tools like zoom, cursor, and FWHM and 1/e2 level bars. It is also possible to display the graphs in semi-log format to enhance the details in the low intensity parts of the beam.

🔘 Reset View

Show/Hide

Diameter

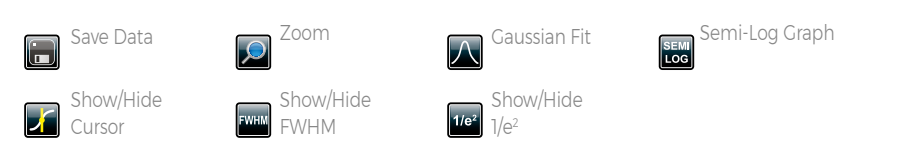

# **BEAM TRACKING DISPLAY**

The Beam Tracking Display allows the user to visualize the variation of the beam's centroid position on the sensor. This display shows the latest calculated position as well as the previous ones, until the user resets the view. The display also shows the mean position of all computed values and gives information regarding position stability for both X and Y axes. This tool is great to monitor the beam pointing stability over time.

| Save Data | Print Screen      | Reset View |
|-----------|-------------------|------------|
| Zoom      | Pick Origin Point | $\bigcirc$ |
|           | k.                |            |

Specifications are subject to change without notice T 418.651.8003 | info@gentec-eo.com